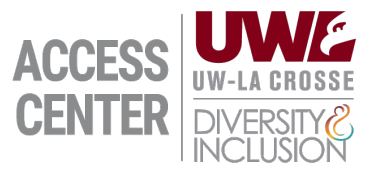

## Limited Flexible Attendance and Limited Due Date

- 1. Login to ACCESS Connect
- 2. Request your Limited Flexible Attendance and Limited Due Date accommodation
- 3. Once your request has been sent to faculty, they will complete a Flex Plan for everyone in the class with Limited Flexible Attendance and/or Limited Due Date accommodations.
- 4. Once your faculty has completed the Flex Plan you will receive an email about the completed Flex Plan.
  - a. Review the Flex Plan and if you have any concerns, contact your ACCESS Center Advisor as soon as possible.

## **Viewing your Flex Plans in ACCESS Connect**

- 5. Login to ACCESS Connect
- 6. On the lefthand side, under "Accommodations", select Flex Plan
- 7. You will see the status of all of your Flex Plans (see below)
- 8. You can "View" completed plans

## Flex Plan Statuses via ACCESS Connect

- Flex Plan Home Screen Statuses
  - a. Not Initiated = A flex plan needs to be completed
  - b. Waiting for Staff Review = ACCESS Center Staff reviewing
  - c. Waiting for Instructor Response = Reviewed by ACCESS Center staff and Instructor is reviewing.
  - d. Completed = Completed